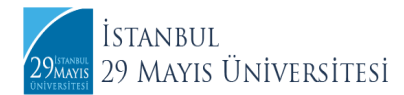

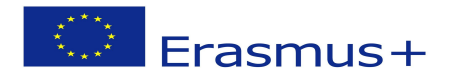

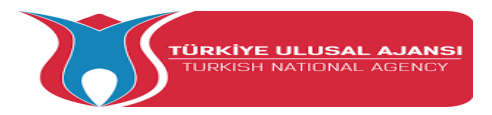

## ERASMUS+ HAREKETÜLİK PROGRAMLARI EDEVLET BAŞVURULARI KULLANICI KILAVUZU

E-Devlet Başvuruları İçin Kullanıcı Kılavuzu

Bu kılavuz belgesinde, e-devlet üzerinden yürütülen Erasmus+ hareketlilik başvuru işlemlerine ilişkin adımlar bilgilendirme amacıyla paylaşılmaktadır.

## Başvuru Adımları

1. https://portal.ua.gov.tr/ adresinden e-Devlet kapısına giriş yaptıktan sonra gerekli yönlendirmeleri takip ediniz.

|   | Jel .                                                                       | HENRY LULUE, AARS                                                                                                    | 10                                                                                    |                             |  |
|---|-----------------------------------------------------------------------------|----------------------------------------------------------------------------------------------------|---------------------------------------------------------------------------------------|-----------------------------|--|
| A | Tüm ilanları aşağıdaki filtreleri kull<br><b>"Giriş Yap"</b> seçeneği ile g | anarak listeleyebilir, <b>"İlana Git</b> " seçe<br>koşullarına ulaşabilirsiniz.<br>iriş yaparak başvuru ve değerlemele<br><b>Ə e-Devlet ile Giriş</b> Sıkça Son | ıneğini kullanarak ilan detayla<br>re ilişkin süreçleri takip edebili<br>ulan Sorular | ınna ve başvuru<br>İrsiniz. |  |
|   | Üniversite                                                                  | İlan Türü                                                                                                    |                                                                                       |                             |  |
|   | Seçiniz 🗸                                                                   | Seçiniz 🗸                                                                                                    | Kelime İle Ara                                                                        | Ara                         |  |
|   | Üniversite                                                                  |                                                                                                    | İlan Açıklaması                                                                       |                             |  |
|   | GÜMÜŞHANE                                                                   | GÜMÜSHANF ÜNİVERSITESİ                                                                                                    | Bitiş Tarihi<br>15 Nisan 2022 Cuma                                                    | İlana Git                   |  |
|   | Erasmus Ofisi                                                               | ERASMUS+ 2022-2023 GÜZ DÖNE<br>ÖĞRENİM VE 2022 YAZ STAJ                                                                                                    | EMİ 1 Hafta Kaldı                                                                     | Sec.                        |  |

2. Sisteme giriş yaptıktan sonra aşağıya kaydırarak İstanbul 29 Mayıs Üniversitesi'nin ilanını bulup **İlana Git** butonu tıklayınız.

|      |                          | ÜNİVERSİTESİ<br>Erasmus Ofisi                           | Gastronomi Staj Konsorsiyumu- Staj<br>Hareketliliği ve Personel Hareketliliği<br>İlanları        | 24 Nisan 2022 Pazar<br>2 Hafta Kaldı                           | _         |   | 6.5 |
|------|--------------------------|---------------------------------------------------------|--------------------------------------------------------------------------------------------------|----------------------------------------------------------------|-----------|---|-----|
|      | Θ                        | HATAY MUSTAFA<br>KEMAL<br>ÜNİVERSİTESİ<br>Erasmus Ofisi | Gastronomi Staj Konsorsiyumu- Staj<br>Hareketiliĝi ve Personel Hareketiliĝi<br>İtanları          | <b>Bitiş Tarihi</b><br>24 Nisan 2022 Pazar<br>2 Hafta Kaldı    | İlana Git | 5 |     |
| - AC | 29MARTIS<br>DIVIVERATEST | İSTANBUL 29 MAYIS<br>ÜNİVERSİTESİ<br>Erasmus Ofisi      | Erasmus+ Programı 2022 - 2023 Güz<br>Yarı Yilı Öğrenci Öğrenim - Staj<br>Hareketlüği Başvuruları | <b>Bitiş Tarihi</b><br>22 Nisan 2022 Cuma<br>2 Hafta Kaldı     | İlana Git | Z |     |
| -    |                          | BOĞAZİÇİ<br>ÜNİVERSİTESİ<br>Erasmus Ofisi               | Boğaziçi Üniversitesi Erasmus+ Öğrenci<br>Staj Hareketliliği Başvuru İlanı                       | <b>Bitiş Tarihi</b><br>9 Mayıs 2022<br>Pazartesi<br>1 Ay Kaldı | İlana Git |   |     |

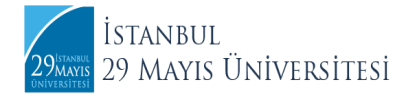

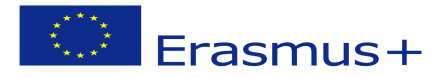

3. Karşınıza çıkan sayfanın sağ alt köşeden **e-Devlet ile Giriş** butonuna basınız.

| 29 <sup>Istanbul</sup><br>DNIVERSITESI                         | İSTANBUL 29 MAYIS ÜNİVERSİTESİ<br>Erasmus Ofisi                                                                                                    |                                       |
|----------------------------------------------------------------|----------------------------------------------------------------------------------------------------|---------------------------------------|
| Frag                                                           | nus+ Program 2022 - 2022 Güz Yarı VII. Öğranci Öğranim - Stai Harakatliliği                                                                                                    | İlan Bilgileri                        |
| LIGSI                                                          | Başvuruları                                                                                                    |                                       |
|                                                                |                                                                                                    | İlan Numarası                         |
| rasmus+ Program<br>istem tarafından                            | m 2022 - 2023 Güz Yarı Yılı Öğrenci Öğrenim - Staj Hareketliliği Başvuruları KA 131/2021 SÖZLEŞME DÖNEMİ<br>güncel olarak otomatik doldurabileceğiniz alanlar dısında başvuru tarihleri aralığında alınmış güncel                                                                                               | 2022-01                               |
| rankriptinizi ve o<br>jerekmektedir. Ba<br>başvuru tarihleri i | kut tarafından yapılan İngilizce Yeterlik Sinavı sonuç belgenizi başvuru esnasında sunmanız.<br>ışvuru formunu e-devlet üzerinden 07 Nisan 2022 - 24 Nisan 2022 tarihteri arasında dekirkizi doldurmalı ve<br>çerisinde alunmış güncel transkript belgesini ulustararası ofise teslim etmetisiniz. (A blok 228) | Başvuru Başlangıç<br>07.04.2022       |
| RASMUS ÖĞREI                                                   | vim HAREKETLILIĞI İÇİN GEREKEN ASGARİ ŞARTLAR                                                                                                    | Başvuru Bitiş                         |
| eğişim program<br>• Türkiye Cu                                 | arına başvuracak öğrencilerin başvuru yaparken sağlamaları gereken asgari şartlar aşağıdaki gibidir:<br>mhuriyeti vatandaşı olmak,                                                                                                    | 24.04.2022                            |
| <ul> <li>Başka ülke</li> </ul>                                 | lerin vatandaşı olmakla birlikte üniversitemizde aktif kayıtlı öğrenci olmak,                                                                                                    | Kalan Zaman                           |
| <ul> <li>Üniversite<br/>olarak lisar</li> </ul>                | bünyesindeki örgün eğitim kademelerinin (lisans, yüksek lisans veya doktora) herhangi birinde kayıtlı öğrenci<br>15 ve lisansüstü programlarda en az bir yarıyıl tamamlamış olmak ve üniversiteye borcu olmamak,                                                                                                | 2 Hafta Kaldı                         |
| <ul> <li>Yabancı Dil</li> </ul>                                | ler Yüksekokulu tarafından düzenlenecek İngilizce yeterlik sınavından en az 70 puan almak,                                                                                                    | Hemen Başvur                          |
| <ul> <li>Lisans öğre</li> </ul>                                | ncileri için en az 2.20/4.00, lisansüstü öğrencileri için en az 2.50/4.00 genel not ortalamasına sahip olmak.                                                                                                    | 🥝 e-Devlet ile Giriş                  |
| BAŞVURUDA İST                                                  | ENEN BELGELER                                                                                                    |                                       |
| <ul> <li>Öğrenci İşl</li> </ul>                                | erinden alınacak resmi Transkript (Başvuru tarihleri aralığında alınmış olma şartı ile)                                                                                                    | · · · · · · · · · · · · · · · · · · · |
| <ul> <li>Açık Rıza v</li> </ul>                                | e Aydınlatma Metinleri ( Transkript teslimi esnasında imzalatılacaktır)                                                                                                    |                                       |
| Önemli Not:Tüm b                                               | elge ve bilgiler eksiksiz olarak hazırlanarak Uluslararası Ofis'e başvuru tarihi bitimine kadar şahsen (elden) teslim                                                                                                    |                                       |

4. Kimliği doğrulamaya tıkladıktan sonra karşınıza çıkan sayfada T.C. Kimlik No ve şifrenizi girerek e-Devlete giriş yapınız.

| Giriş Yapılacak Adres<br>Giriş Yapılacak Uygulama | e-Devlet Kapısı | tr               |                              | C <sup>türkiye.gov.tr</sup> |
|---------------------------------------------------|-----------------|------------------|------------------------------|-----------------------------|
| e-Devlet Şifresi                                  | 📴 Mobil İmza    | 🚜 e-İmza         | T.C. Kimlik Kartı            | 🚍 İnternet Bankacılığı      |
| * T.C. Kimlik No                                  | Sanal Kla       | avye 🕊 Kimlik    | numaranız 11 adet rakamda    | n oluşmalıdır               |
| * e-Deviet Şirresi                                | Sanal Kla       | avye 🔒 Şifren    | ni Unuttum                   |                             |
|                                                   | * e-Devlet 👊 ş  | ifrenizi unutman | ıız durumunda doğruladığını: | z cep                       |

5. Başvurunuzu başlatmak için sağ üst köşede yer alan **Yeni Başvuru**'yu seçiniz. Karşınıza ilan sayfası çıkacaktan sonra **Başvur** butonuna basınız.

| C <sup>türkiye.gov.tr</sup>                                                                                                    |                                                                                                | 🗬 Hızlı Çözüm           | ۶ • ■ ★                            | Size nasıl yardım edeb | vilirim? Q 🗸                          |
|----------------------------------------------------------------------------------------------------|------------------------------------------------------------------------------------------------|-------------------------|------------------------------------|------------------------|---------------------------------------|
| Avrupa Birliği Eğitim v<br>Erasmus+ ve ES                                                                                                    | ve Gençlik Programları Merkezi Başkanlığı<br>C Başvuruları                                     |                         |                                    | \star Favorilere ekle  | Puanla Paylaş                         |
| Bu hizmet Avrupa Birliği<br>Eğitim ve Gençlik<br>Programları Merkezi<br>Başkanlığı işbirliği ile e-<br>Devlet Kapısı altyapısı<br>üzerinden sunulmaktadır. | Bu hizmeti kullanarak ilgili kuruma daha önce<br>yer alan "Yeni Başvuru" düğmesine tiklayınız. | e yaptığınız başvurular | <sup>,</sup> aşağıda görüntülenir. | Yeni bir başvuruda bu  | Yeni Başvuru<br>ulunmak için yukarıda |

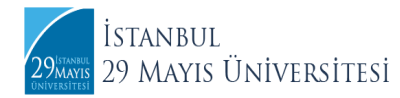

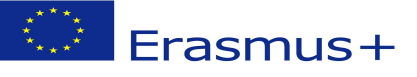

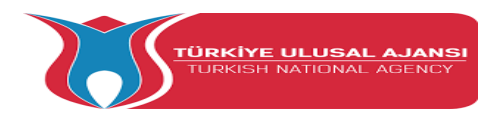

| Avrupa Birliği Eğitim v<br>Erasmus+ ve ES                                                                                  | e Gençlik Programları Merkezi Başkanlığı<br>2 Başvuruları                                                                        | <b>*</b> Favorile   | ere ekle 🗩 Puanla      | res Pay       |
|----------------------------------------------------------------------------------------------------|----------------------------------------------------------------------------------------------------|---------------------|------------------------|---------------|
| u hizmet Avrupa Birliği<br>ğitim ve Gençlik<br>rogramları Merkezi<br>aşkanlığı işbirliği ile e-<br>vevlet Kapısı altyapısı | ( Geri                                                                                                    |                     |                        |               |
| üzerinden sunulmaktadır.                                                                                                   | İlan Adı                                                                                                    | İlan Türü           | Son Başvuru<br>Tarihi  | İşlem         |
|                                                                                                    | İSTANBUL 29 MAYIS ÜNİVERSİTESİ / Erasmus+ Programı 2022 - 2023 Güz Yarı Yılı<br>Öğrenci Öğrenim - Staj Hareketliliği Başvuruları | Değişim<br>Programı | 22/04/2022<br>23:59:00 | Başvu         |
|                                                                                                    | BOĞAZİÇİ ÜNİVERSİTESİ / Boğaziçi Üniversitesi Erasmus+ Öğrenci Staj Hareketliliği<br>Başvuru İlanı                               | Değişim<br>Programı | 09/05/2022<br>11:00:00 | Başvu         |
|                                                                                                    | İSTANBUL TEKNİK ÜNİVERSİTESİ / deneme                                                                                            | Değişim<br>Programı | 15/04/2022<br>23:59:00 | Ваşvu         |
|                                                                                                    | BURDUR MEHMET AKIF ERSOY ÜNIVERSITESI / VET KONSORSIYUM-DENEME                                                                   | Değişim<br>Programı | 08/04/2022<br>23:59:00 | Başvur        |
|                                                                                                    | AFYON KOCATEPE ÜNİVERSİTESİ / VET KONSORSİYUM-DENEME                                                                             | Değişim<br>Programı | 08/04/2022<br>23:59:00 | Başvu         |
|                                                                                                    | «Önceki 1 2 3 Sonraki»                                                                                                    |                     | Toplam 45 kayıtt       | an 41-45 ara: |

6. Aydınlatma metnininde, başvuru koşulları ve gerekli bilgilendirmelerin yer aldığı bilgilendirme yazısını okyup ilgili kutucuğu işaretledikten sonra **Devam Et** butonuna basınız.

| C <sup>türkiye.gov.tr</sup> | 🗬 Hızlı Çözüm 👂 🖛 🖭 🖈 🛛 Size nasıl yardım edebilirim? Q 🗸 🗸                                                                                                    |
|-----------------------------|----------------------------------------------------------------------------------------------------|
|                             | önce Hayatboyu Öğrenme Programı veya Erasmus+ kapsamında hareketlillikten yararlanmış öğrencilerin akademik<br>başarı ve yabancı dil puanı ortalamaları hesaplanırken, daha önce yararlanılan her bir faaliyet için (öğrenim-staj ayrımı<br>yapılmaksızın) -10'ar puan azatlmauygulanır.<br>Öğrencinin disiplin cezası almış olması veya alttan dersi olması gibi sebepler Erasmus+ programından faydalanmasına<br>mani değildir.<br>Öğrencilerin, mücbir sebeplerle (allevi sebepler, sağlık sebepleri, doğal afet vb.) planlanan hareketlilik faaliyeti<br>döneminden erken dönmesi durumunda mücbir sebepin belgelendirilebilmesi şartıyla, öğrencinin yurtdışında kaldığı<br>süre karşılığı hibe miktan öğrencide bırakılmak üzere, fazladan ödenen hibenin iadesi istenir.<br>Öğrencilerin, hareketliliğe başladıktan sonra kendi istekleriyle (mücbir sebep olmaksızın) hareketliliklerini sona<br>erdirmeleri halinde veya öğrencilik sorumluluklarını yerine getirmemeleri halinde (dersiere devam etmemek ya da<br>sınavlara girmemek gibi) öğrenciye ödenmiş bulunan hibe varsa geri talep edilir. Bu öğrenciler, aynı öğrenni kademesi<br>içinde tekrar Erasmus+ öğrennim hareketiliğinden<br>Hareketlilik süresinin asgari sürenin altında olması durumunda (3 tam ay) söz konusu hareketlilik için hibe<br>ödemesi yapılmaz, öğrenci sirir hibeli öğrenci olarak rapor edilir ve tekrar Erasmus+ programından faydalanamaz.<br>Ödemeler, toplam hibenin %80'i değişime gitmeden önce, kalan %20'si ise döndükten sonra olmak üzere iki taksitte<br>yapılır. |
|                             | * 🛛 Yukarıdaki bilgilendirme yazısını okudum ve kabul ediyorum.                                                                                                    |
| -                           | Bu şartı kabul etmediğiniz takdirde işleme devam edemezsiniz.                                                                                                    |
|                             | Devam Et >                                                                                                    |

7. Alan Seçimi için Öğrenim Hareketliliği veya Staj Hareketliliği seçiniz.

| O <sup>türkiye.gov.tr</sup>                                                                                                    |                                                      | 🗬 Hızlı Çözüm 👂 🔹                                                                                       | - Es ★ Size nasil yardım edebilirim? Q -                   |
|----------------------------------------------------------------------------------------------------|------------------------------------------------------|----------------------------------------------------------------------------------------------------|------------------------------------------------------------|
| Avrupa Birliği Eğitim<br>Erasmus+ ve ES                                                                                                    | ve Gençlik Programları Merke<br>C Başvuruları        | ezi Başkanlığı                                                                                          | 🖈 Favorilere ekle 🌘 Puania 🔍 🔩 Paylaş                      |
| Bu hizmet Avrupa Birliği<br>Eğitim ve Gençlik<br>Programları Merkezi<br>Başkanlığı işbirliği ile e-<br>Devlet Kapısı altyapısı<br>üzerinden sunulmaktadır. | Geri<br>İlan Adı                                     | İSTANBUL 29 MAYIS ÜNİVERSİTESİ / Era:<br>Staj Hareketliliği Başvuruları                                 | smus+ Programı 2022 - 2023 Güz Yarı Yılı Öğrenci Öğrenim - |
|                                                                                                    | Alan Seçimi<br>*Bu ilana ait başvu                   | urabileceginiz alt pozisyonlar                                                                          |                                                            |
|                                                                                                    | Seçiniz<br>Seçiniz<br>Erasmus+ Prog<br>Erasmus+ Prog | gramı 2022 - 2023 Güz Yarı Yılı Öğrenci Öğrenim H<br>gramı 2022 - 2023 Güz Yarı Yılı Öğrenci Staj Harek | Hareketililği Başvuruları<br>ketililği Başvuruları         |
|                                                                                                    |                                                      | Devam Et >                                                                                              |                                                            |

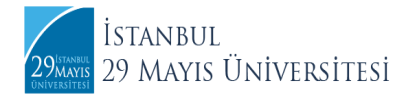

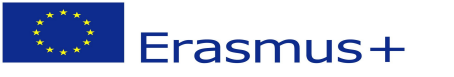

| C türkiye.gov.tr | 🗬 Hızlı Çözüm 🦻 🗕 🖻 🛨 🗈 🛨 Size nasıl yardım edebilirim? Q                                                                                                    |
|------------------|----------------------------------------------------------------------------------------------------|
|                  | Ogrencie i rogrami voja bosinica naposinica na posinica na osposinica na osposici na okadenik organi ve palonic di<br>puan azaltmauygulanir.<br>Ogrencinin disiplin cezasi almiş olması veya alttan dersi olması gibi sebepler Erasmus+ programından faydalanmasına<br>mani değildir.<br>Öğrencilerin, mücbir sebeplerle (ailevi sebepler, sağlık sebepleri, doğal afet vb.) planlanan hareketillik faaliyeti döneminden<br>erken dönmesi durumunda mücbir sebeplerle sağlık sebepleri, doğal afet vb.) planlanan hareketillik faaliyeti döneminden<br>erken dönmesi durumunda mücbir sebeplerle na belgelendirilebilmesi şartıyda, öğrencinin yurtdışında kaldığı süre karşılığı hibe<br>miktar öğrencide biraklımak üzere, fazladan ödenen hibenin inadesi istenir.<br>Öğrencilerin, hareketillik paşladıktan sonra kendi istekleriyle (mücbir sebep olmaksızın) hareketilliklerini sona erdirmeleri<br>halinde veya öğrencilik sorumluluklarını yerine getirmemeleri halinde (derslere devam etmemek ya da sınavlara girmemek<br>gibi) öğrenciye ödenmiş bulunan hibe varsa geri talep edilir. Bu öğrenciler, aynı öğrenim kademesi içinde tekrar Erasmus+<br>öğrenim hareketillik süresinin aşgari sürenin altında olması durumunda (3 tam ay) söz konusu hareketillik için hibe<br>ödemesi yapılmaz, öğrenci sifr hibeli öğrenci olarak rapor edilir ve tekrar Erasmus+<br>poğrening habenin %80'i değişime gitmeden önce, kalan %20'si ise döndükten sonra olmak üzere iki taksitte yapılır. |
|                  | * Z Yukarıdaki bilgilendirme yazısını okudum ve kabul ediyorum.                                                                                                    |
|                  | Kaydet ve İlerle >                                                                                                    |

8. Kimlik Bilgilerinizi kontrol ederek **Kaydet** ve **İlerle** butonuna basınız.

| C <sup>türkiye.g<u>ov.tr</u></sup>                                                                  | 🗬 Hızlı Çözüm 🤌 👻 🖽 ★ Size nasıl yardım edebilirim? Q 🗸 🗸                                                                                           |
|----------------------------------------------------------------------------------------------------|----------------------------------------------------------------------------------------------------|
| Bu hizmet Avrupa Birliği<br>Eğitim ve Gençlik<br>Programları Merkezi<br>Başkanlığı işbirliği ile e- | Başvurularım                                                                                                    |
| Devlet Kapısı altyapısı<br>üzerinden sunulmaktadır.                                                 | Kimlik Bilgileriniz                                                                                                    |
| 0                                                                                                   | T.C. Kimlik Numarası                                                                                                    |
| Bu işlem için yaklaşık 12                                                                           | Adi Soyadi                                                                                                    |
| dakikanızı ayırmalısınız.                                                                           | Cinsiyeti                                                                                                    |
| Bu işlem toplam 12<br>asamalıdır. Su anda 1.                                                        | Anne Adı                                                                                                    |
| aşamadasınız.                                                                                       | Baba Adı                                                                                                    |
|                                                                                                    | Doğum Yeri                                                                                                    |
| 1. Kimlik Bilgileriniz                                                                              | Doğum Tarihi                                                                                                    |
| 2. İletişim Bilgileriniz                                                                            | Medeni Hali                                                                                                    |
| 3. Fotoğrafınız                                                                                     | Nüfusa Kayıtlı Olduğu İl -                                                                                                    |
| 4. Lise Mezuniyet<br>Bilgileriniz                                                                   | Nüfusa Kayıtlı Olduğu İlçe -                                                                                                    |
| 5. Üniversite Öğrencilik<br>Bilgileriniz                                                            | Yukarıda sistemde kayıtlı olan kimlik bilgileriniz görüntülenmektedir. Kimlik bilgilerinizde değişiklik varsa tekrar<br>sorgulamak için tiklayınız. |
| 6. Üniversite Mezuniyet<br>Bilgileriniz                                                             |                                                                                                    |
| 7. Değişim Programı<br>Bilgileriniz                                                                 | Kaydet ve ilerle >                                                                                                    |

9. İletişim Bilgilerinizi kontrol ederek İkamet Adresinizi seçtikten sonra Kaydet ve İlerle butonuna

| türkiye.gov.tr                              | 🔍 Dopulanny eze telefonu numaranzi leti in Social de standan de standan de standan. 🖅 📧 ★ Size nasil yardım edebilirim? Q |
|---------------------------------------------|----------------------------------------------------------------------------------------------------|
| asamalıdır. Su anda 2<br>aşamadasınız.      | Kinc: Telefon<br>Ŭike Kodu<br>TÜRKİYE (90) ↓                                                                              |
| 1. Kimlik Bilgileriniz                      | İkinci telefon olarak size ulaşılabilecek ev, iş yeri veya cep telefonu numaranızı girebilirsiniz.                        |
| 3. Fotoğrafiniz                             | *E-Posta Adresi                                                                                                    |
| 4. Lise Mezuniyet<br>Bilgileriniz           | Doğrulanmış e-posta adresinizi İletişim Seçenekleri sayfasından değiştirebilirsiniz.                                      |
| 5. Üniversite Öğrencilik<br>Bilgileriniz    | İkamet Adresi                                                                                                    |
| 6. Üniversite Mezuniyet<br>Bilgileriniz     |                                                                                                    |
| 7. Değişim Programı<br>Bilgileriniz         |                                                                                                    |
| 8. Yabancı Dil Sınavı<br>Bilgileriniz       | Bu alanda sistemde kayıtlı olan ikamet adresiniz görüntülenmektedir. İkamet adresinizde değişiklik varsa                  |
| 9. Yabancı Dil Sınavı<br>Beyan Bilgileriniz | *ikamet Adresinizi İletisim Adresi Olarak Kullanmak İstivor musunuz?                                                      |
| 10. Diğer Belgeleriniz                      | Evet     O Hayır, Farklı Bir İletişim Adresi Girmek İstiyorum                                                             |
| 11. Terdh Ekleme<br>12. Ön İzleme           |                                                                                                    |
|                                             | Kaydet ve ilerle >                                                                                                    |

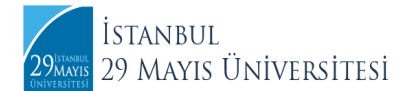

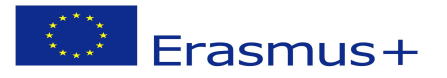

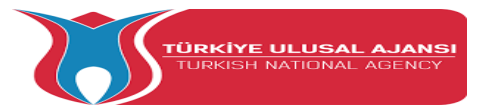

10. Belirtilen talimat, format ve boyutlara uygun fotoğrafınızı yükleyiniz ve **İlerle** butonuna basarak fotoğrafınızı ölçeklendirdikten sonra **Kaydet** ve **İlerle** butonuna basınız.

|                                                                      |                                                                                       |                          | ·                   |                   |        |        |
|----------------------------------------------------------------------|---------------------------------------------------------------------------------------|--------------------------|---------------------|-------------------|--------|--------|
| Erasmus+ ve ESC Başv                                                 | k Programları Merkezi Başkanlığı<br>uruları                                           |                          |                     | 📌 Favorilere ekle | Puanla | 📽 Payl |
| Bu hizmet Avrupa Birliği<br>Eğitim ve Gençlik<br>Programları Merkezi | < Geri                                                                                |                          |                     |                   |        |        |
|                                                                      | Fotoğrafınız                                                                          |                          |                     |                   |        |        |
| * Hizmeti tamamlamak<br>için bu alanı mutlaka<br>doldurmalısınız.    | *Fotoğraf                                                                             |                          |                     |                   |        |        |
| dakikahizi eyin mensiniz.<br>Bu işlem toplam 12                      | Dosya Ek<br>Veya kutu içerisin                                                        | kleyin<br>ne sürükleyin. |                     |                   |        |        |
| aşamalıdır. Şu anda 3.<br>aşamadasınız.                              | Bu alana, fotoğrafi tek dosya halinde JPEG veya JPG for<br>MB büyüklüğünde olmalıdır. | rmatında yükleyiniz. Do  | sya boyutu en fazla | a 0,85            |        |        |
|                                                                      |                                                                                       |                          |                     |                   |        |        |
|                                                                      |                                                                                       | İlerle                   | $\geq$              |                   |        |        |

11. Lise Mezuniyet Bilgileri sayfsına gelince **Kaydet** ve **İlerle** butonuna basınız.

| C <sup>türkiye.gov.tr</sup>                                                                                                    |                                                                  | 🖨 Hızlı Çözüm                        | ۶ ד 🖻 🖈                       | Size nasıl yardım edel  | ilirim? Q | •      |
|----------------------------------------------------------------------------------------------------|------------------------------------------------------------------|--------------------------------------|-------------------------------|-------------------------|-----------|--------|
| Avrupa Birliği Eğitim ve Gençlik                                                                                                    | ) Erasmus+ ve ESC Başvuruları                                    |                                      |                               |                         |           |        |
|                                                                                                    |                                                                  |                                      |                               |                         |           |        |
| Avrupa Birliği Eğitim ve<br>Erasmus+ ve ESC                                                                                                    | : Gençlik Programları Merkezi Başkanlığı<br>Başvuruları          |                                      |                               | 🖈 Favorilere ekle       | Puanla    | Paylaş |
| Bu hizmet Avrupa Birliği<br>Eğitim ve Gençlik<br>Programları Merkezi<br>Başkanlığı işbirliği ile e-<br>Devlet Kapısı altyapısı<br>üzerinden sunulmaktadır. | Geri Lise Mezuniyet Bilgileriniz Lise öğrenim bilginiz bulunmamı | aktadır. Sorgulama sor               | ucunun yanlış oldı            | uğunu düşünüyorsanız bı | şvuruda   |        |
| dakikanızı ayırmalısınız.<br>Bu işlem toplam 12<br>aşamalıdır. Şu anda 4.<br>aşamadasınız.                                                                 | bulunacağınız lise mezuniyet bilg                                | jilerinizi beyan etmek i<br>Kaydet v | çin tıklayınız.<br>e İlerle > |                         |           |        |
| 1. Kimlik Bilgileriniz       2. İletişim Bilgileriniz       3. Fotoğrafınız       4. Lise Mezuniver                                                        |                                                                  |                                      | •                             |                         |           |        |

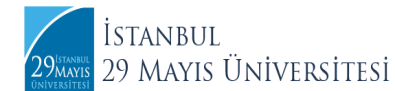

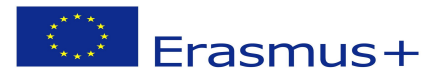

12. Üniversite Öğrencilik Bilgilerinizi kontrol ettikten sonra **Onay/Beyan** vererek **Kaydet** ve **İlerle** butonuna basınız.

| Otürkiye.g <u>ov.tr</u>                                |      |                              |                                    |                   | Hızlı Çözüm     | P •                  | <b>E</b> ★ | Size nasıl y      | ardım ede     | ebilirim? 🔍     |                 |
|--------------------------------------------------------|------|------------------------------|------------------------------------|-------------------|-----------------|----------------------|------------|-------------------|---------------|-----------------|-----------------|
| Devlet Kapısı altyapısı<br>üzerinden sunulmaktadır.    | 0    | Lütfen aşagı                 | daki öğrencilik                    | bilgilerinizden l | hangisi ile baş | vuru yapmak i        | stiyorsa   | nız seçiniz.      |               |                 |                 |
| 0                                                      |      |                              |                                    |                   |                 |                      |            |                   |               |                 |                 |
| Bu işlem için yaklaşık 12<br>dakikanızı ayırmalısınız. | Üni  | versite Öğrenc               | ilik Bilgileriniz                  |                   |                 |                      |            |                   |               |                 |                 |
| Bu işlem toplam 12                                     | Üniv | ersite Öğrenci               | Bilgileriniz                       |                   |                 |                      |            |                   |               |                 |                 |
| aşamalıdır. Şu anda 5.<br>aşamadasınız.                | Seç  | Üniversite                   | Fakülte /<br>MYO / YO /<br>Enstitü | Program           | Kayıt<br>Tarihi | Öğrencilik<br>Durumu | Sınıfı     | Öğrenim<br>Süresi | Birim<br>Türü | Öğrenim<br>Türü | Öğrenim<br>Dili |
| 1. Kimlik Bilgileriniz                                 | 0    |                              |                                    |                   |                 |                      |            |                   |               |                 |                 |
| 2. İletişim Bilgileriniz                               |      |                              |                                    |                   |                 |                      |            |                   |               |                 |                 |
| 3. Fotoğrafınız                                        |      | İSTANBUL 29                  |                                    |                   |                 |                      |            |                   |               |                 |                 |
| 4. Lise Mezuniyet<br>Bilgileriniz                      | 6    | ÜNİVERSİTESİ                 |                                    |                   |                 |                      |            |                   |               |                 |                 |
| 5. Üniversite Öğrencilik<br>Bilgileriniz               | 4    |                              |                                    |                   |                 |                      |            |                   |               |                 | Þ               |
| 6. Üniversite Mezuniyet<br>Bilgileriniz                | *On  | ay / Beyan<br>Yukarıda secti | ăim öğrencilik                     | bilgilerim doğrı  | udur            |                      |            |                   |               |                 |                 |
| 7. Değişim Programı<br>Bilgileriniz                    | 6    | rananad seça,                | 5 05. CHOIK                        | Signer and dogin  |                 |                      |            |                   |               |                 |                 |
| 8. Yabancı Dil Sınavı<br>Bilgileriniz                  |      |                              |                                    | -                 | Kaydet          | ve ilerle            |            |                   |               |                 |                 |
| 9. Yabancı Dil Sınavı                                  |      |                              |                                    |                   | Rayder          | ve nerie             |            |                   |               |                 |                 |

13. Üniversite Mezuniyet Bilgilerinizi kontrol ettikten sonra **Onay/Beyan** vererek **Kaydet** ve **İlerle** butonuna basınız. **Eğer henüz mezun olmadıysanız bu sayfada herhangi bir işlem yapmadan Kaydet ve İlerle butonunu seçiniz.** 

| türkiye.gov.tr                                                                                                    | e Gençlik Programları Mer<br>İ Başvuruları | kezi Başkanlığı                                          | 🗬 Hızlı Çözü     | im 👂 🗸              | 🖽 🖈 🛛 S         | ize nasıl yard      | ım edebiliri      | im? Q         |                 |
|----------------------------------------------------------------------------------------------------|--------------------------------------------|----------------------------------------------------------|------------------|---------------------|-----------------|---------------------|-------------------|---------------|-----------------|
| Bu hizmet Avrupa Birliği<br>Eğitim ve Gençlik<br>Programlan Merkezi<br>Başkanlığı işbirliği ile e-<br>Devlet Kapısı altyapısı<br>Jzerinden sunulmaktadır. | C Geri                                     | niyet Bilgileriniz                                       |                  |                     |                 |                     |                   |               |                 |
| 0                                                                                                    | Üniversite Mezur                           | nivet Bilgileriniz                                       |                  |                     |                 |                     |                   |               |                 |
| Bu işlem için yaklaşık 12<br>dakikanızı ayırmalısınız.                                                                                                    | Seç Üniversite                             | Fakülte/MYO/YO/Enstitü                                   | Program          | Diploma<br>Numarası | Diploma<br>Notu | Mezuniyet<br>Tarihi | Öğrenim<br>Süresi | Birim<br>Türü | Öğrenim<br>Türü |
| Bu işlem toplam 12<br>işamalıdır. Şu anda 6.<br>işamadasınız.                                                                                             | iSTANBUL 2     MAYIS     ÜNIVERSITE:       | 9<br>Sİ                                                  |                  |                     |                 |                     |                   |               |                 |
| . Kimlik Bilgileriniz                                                                                                    | 4                                          |                                                          |                  |                     |                 |                     |                   |               | Þ               |
| 2. İletişim Bilgileriniz                                                                                                    | *Onay / Beyan                              |                                                          |                  |                     |                 |                     |                   |               |                 |
| . Fotoğrafınız                                                                                                    | 🔎 🖲 Yukarıda seç                           | tiğim mezuniyet bilgilerim de                            | oğrudur.         |                     |                 |                     |                   |               |                 |
| . Lise Mezuniyet<br>ilgileriniz                                                                                                    | O Üniversite m<br>bilgilerimi kendi        | ezunuyum, yukarıdaki bilgile<br>m beyan etmek istiyorum. | er hatalı veya e | eksik olduğu için ı | mezuniyet       |                     |                   |               |                 |
| 5. Üniversite Öğrencilik<br>Bilgileriniz                                                                                                    |                                            |                                                          |                  |                     |                 |                     |                   |               |                 |
| . Üniversite Mezuniyet<br>Bilgileriniz                                                                                                    |                                            | •                                                        | Kavd             | et ve İlerle 🗦      |                 |                     |                   |               |                 |
| Değişim Programı                                                                                                    |                                            |                                                          | , ayu            |                     |                 |                     |                   |               |                 |

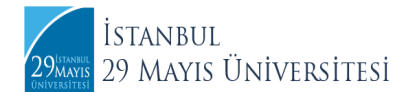

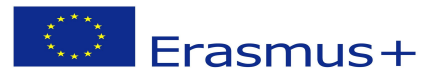

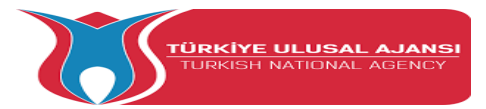

14. Eğer daha önce Erasmus+ Programından yararlanmadıysanız **Hayır'ı** seçtikten sonra **Kaydet** ve **İlerle** butonunu seçiniz. Daha önce Erasmus+ Programından yararlandıysanız Ülke, Üniversite/Firma Adı, Bölüm/ Birim Adı ve Programın Tarih Aralığı (GG/AA/YYYY formatında) kısımlarını doldurduktan sonra **Kaydet** ve **İlerle** butonunu seçiniz.

| C <sup>türkiye.gov.tr</sup>                                                                                                    |                                                             | 🗬 Hızlı Çözüm    | ₽ ▼ 🔳 ★    | Size nasıl yardım edeb | ilirim? Q | •        |
|----------------------------------------------------------------------------------------------------|-------------------------------------------------------------|------------------|------------|------------------------|-----------|----------|
| Avrupa Birliği Eğitim ve Gençlik ) E                                                                                                    | rasmus+ ve ESC Başvuruları                                  |                  |            |                        |           |          |
| Avrupa Birliği Eğitim ve Ge<br>Erasmus+ ve ESC Ba                                                                                                    | ençlik Programları Merkezi Başkanlığı<br>Əşvuruları         |                  |            | 🚖 Favorilere ekle      | Puanla    | 📽 Paylaş |
| Bu hizmet Avrupa Birliği<br>Eğitim ve Gençlik<br>Programları Merkezi<br>Başkanlığı şbirliği ile e-<br>Devlet Kapısı altyapısı<br>üzerinden sunulmaktadır. | < Geri<br>Değişim Programı Bilgileriniz                     |                  |            |                        |           |          |
| <ul> <li>Bu işlem için yaklaşık 12<br/>dakikanızı ayırmalısınız.</li> </ul>                                                                               | *Katıldığınız Bir Değişim Programı (Erasn<br>O Evet 🛛 Hayır | nus vb.) Var mı? |            |                        |           |          |
| Bu işlem toplam 12<br>aşamalıdır. Şu anda 7.<br>aşamadasınız.                                                                                             | •                                                           | Kaydet ve        | e İlerle > |                        |           |          |
| 1. Kimlik Bilgileriniz         2. İletişim Bilgileriniz         3. Fotoğrafınız         4. Lise Mezuniyet                                                 |                                                             |                  | ٠          |                        |           |          |

15. Yabancı Dil Sınavı Bilgileriniz aşaması merkezi sınavlarda almış olduğunuz dil puanlarınızı göstermek içindir. Üniversitemiz Erasmus+ Başvurularında geçerli bir sınav türü <u>olmayan</u> YDS Puanınız bulunmamaktadır uyarısıyla karşılaşıyorsanız alttaki kutucukta bulunan "Bu sayfada yabancı dil sınavı kaydetmeden başvuruya devam etmek istiyorum." seçeneğini işaretleyerek Kaydet ve İlerle butonuna basınız.

|                                                                           | < Geri                                                                       |
|---------------------------------------------------------------------------|------------------------------------------------------------------------------|
|                                                                           |                                                                              |
| 0                                                                         | Yabancı Dil Sınavı Bilgileriniz                                              |
| Bu işlem için yaklaşık 12 dakikanızı<br>ayırmalısınız.                    | İlgili pozisyon için belirtilen YDS puanınız bulunmamaktadır.                |
| Bu işlem toplam <b>12</b> aşamalıdır. Şu<br>anda <b>8</b> . aşamadasınız. | • Bu sayfada yabancı dil sınavı kaydetmeden başvuruya devam etmek istiyorum. |
| 1. Kimlik Bilgileriniz                                                    |                                                                              |
| 2. İletişim Bilgileriniz                                                  |                                                                              |
| 3. Fotoğrafınız                                                           | Kaydet ve İlerle >                                                           |
| 4. Lise Mezuniyet Bilgileriniz                                            |                                                                              |
| 5. Üniversite Öğrencilik Bilgileriniz                                     |                                                                              |
| 6. Üniversite Mezuniyet Bilgileriniz                                      |                                                                              |
| 7. Değişim Programı Bilgileriniz                                          |                                                                              |
| 8. Yabancı Dil Sınavı Bilgileriniz                                        |                                                                              |
| 9. Yabancı Dil Sınavı Beyan                                               |                                                                              |

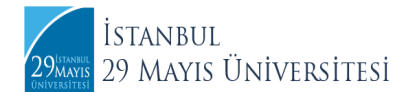

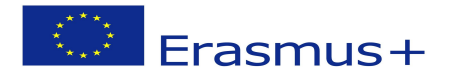

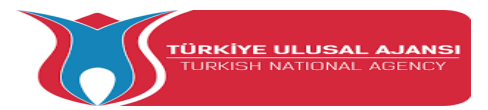

16. Yabancı Dil Sınavı Beyan Bilgileriniz aşamasında YDS sonuçları dışında "**Başka Yabancı Dil Sınav Sonucunuz Var Mı?**" sorusunu **Var** olarak işaretledikten sonra Yabancı Dili, Sınav Adını, Sınav Tarihini ve yükleyeceğiniz belgede bulunan puanı sayı olarak yazınız. Yabancı Diller YüksekOkulu tarafından düzenlenen sınav sonuçlarınızı yüklemek için **Üniversite Yabancı Dil Sınavı**'nı seçmelisiniz. Sınav tarihlerinin birden fazla güne yayılması durumunda sınava girdiğiniz herhangi bir tarihi yazabilirsiniz.

| E <sup>türkiye.gov.tr</sup>                                   | < Ger 🕒 🐂 Hızlı Çözüm 👂 👻 🔚 ★ Size nasıl yardım edebilirim? Q                                                                                                    | • |
|---------------------------------------------------------------|----------------------------------------------------------------------------------------------------|---|
| Devlet Kapısı altyapısı<br>üzerinden sunulmaktadır.           | Yabancı Dil Sınavı Beyan Bilgileriniz                                                                                                    |   |
| Bu işlem için yaklaşık 12<br>dakikanızı ayırmalısınız.        | Bir önceki aşamada kaydedilen YDS sonuçları dışında yabancı dil sınavı sonucunuz varsa bu sayfada ekleyiniz.<br>*Başka Yabancı Dil Sınav Sonucunuz Var mı?<br>• VAR O YOK         |   |
| Bu işlem toplam 12<br>aşamalıdır. Şu anda 9.<br>aşamadasınız. | Yabancı Dil Sınav Sonucu Ekle<br>Aşağıdaki alanda, girdiğiniz yabancı dil sınavlarına ait bilgileri doldurup ekleyiniz. En fazla 5 adet yabancı dil sınavı ekleyebilirsiniz.      |   |
| 1. Kimlik Bilgileriniz       2. İletişim Bilgileriniz         | *Yabancı Dil<br>İNGİLİZCE V                                                                                                    |   |
| 3. Fotoğrafınız<br>4. Lise Mezuniyet<br>Bileileriniz          | *Sınav Adı<br>Üniversite Yabancı Dil Sınavı 👻                                                                                                    |   |
| 5. Üniversite Öğrencilik<br>Bilgileriniz                      | *Sinav Tarihi                                                                                                    |   |
| 6. Üniversite Mezuniyet<br>Bilgileriniz                       | 01/04/2022                                                                                                    |   |
| 7. Değişim Programı<br>Bilgileriniz                           | *Puan                                                                                                    |   |
| 8. Yabancı Dil Sınavı<br>Bilgileriniz                         | 00                                                                                                    |   |
| 9. Yabancı Dil Sınavı<br>Beyan Bilgileriniz                   | +Sinav Sonuç Belgesi                                                                                                    |   |
| 10. Diğer Belgeleriniz                                        | Önemli: Dosyalarınız sunucularımıza yüklenmiştir, fakat işleminizin tamamlanabilmesi için<br>sayfanın en altında bulunan Ekle isimli düğmeye basarak bir sonraki aşamaya geçmeniz |   |

17. Pdf formatında **Ekle** diyerek yüklediğiniz yabancı dil belgeniz aynı sayfanın en alt satırında bulunan sekmede görünecektir. Kontrol ettikten sonra **Kaydet** ve **İlerle** butonuna basınız.

| Universite Mezunivet                   |                                              | 008 🕑 📺 🗖 Hiz                                                  | lı Çözüm 🤌 🝷               | ₩ ★         | Size nasıl yardım edebilirim? | ٩            |
|----------------------------------------|----------------------------------------------|----------------------------------------------------------------|----------------------------|-------------|-------------------------------|--------------|
| Igileriniz                             |                                              |                                                                |                            |             |                               |              |
| gileriniz                              | *Puan                                        |                                                                |                            |             |                               |              |
| Yabancı Dil Sınavı<br>gileriniz        |                                              |                                                                |                            |             |                               |              |
| Yabancı Dil Sınavı<br>yan Bilgileriniz | *Sinav Sonuç B                               | elgesi                                                         |                            |             |                               |              |
| Diğer Belgeleriniz                     |                                              | Dosya Ekleyin                                                  |                            |             |                               |              |
| Tercih Ekleme                          |                                              | Veya kutu içerisine sürü                                       | kleyin.                    |             |                               |              |
| Ön İzleme                              | Bu alana, ilgili sın                         | av sonuc belgenizi tek dosva halinde ve pdf fr                 | ormatında vükleviniz. Dosv | a boyutu en | fazla                         |              |
|                                        |                                              |                                                                |                            |             |                               |              |
|                                        | Vahang Dil Sin                               | ne Bileileriniz                                                |                            |             |                               |              |
|                                        | Yabancı Dil Sına<br>Yabancı Dil              | avı Bilgileriniz                                               | Sinay Tarihi               | Puan        | Sinay Sonuc Belgesi           | İslem        |
|                                        | Yabancı Dil Sını<br>Yabancı Dil<br>İNGİLİZCE | avı Bilgileriniz<br>Sınav Adı<br>Üniversite Yabancı Dil Sınavı | Sınav Tarihi<br>01/04/2022 | Puan<br>90  | Sınav Sonuç Belgesi<br>İndir  | İşlem<br>Sil |

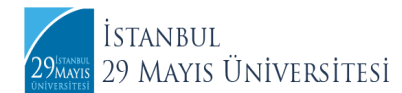

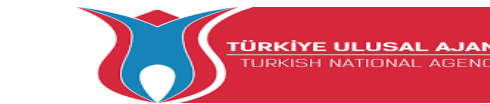

18. **Diğer Belgeleriniz** aşamasında yükleyeceğiniz ilgili bir belge var ise uygun kutu içerisine yükledikten sonra **Kaydet** ve **İlerle** butonuna basınız. Eğer bir belge yüklemek istemiyorsanız, herhangi bir dosya yüklemeden sayfanın altında bulunan **Kaydet** ve **İlerle** butonuna basınız.

Erasmus+

| Otürkiye.gov.tr                                                                    | K Geri 🗧 Hızlı Çözüm 👂 👻 🔚 ★ Size nasıl yardım edebilirim? Q 💌                                                                                             |
|------------------------------------------------------------------------------------|----------------------------------------------------------------------------------------------------|
| Başkanlığı işbirliği ile e-<br>Devlet Kapısı altyapısı<br>üzerinden sunulmaktadır. | Bu kısımda lütfen sizden talep edilen dosyaları yükleyiniz.                                                                                                |
| 0                                                                                  |                                                                                                    |
| Bu işlem için yaklaşık 12<br>dakikanızı ayırmalısınız.                             | Diğer Belgeleriniz                                                                                                    |
| Bu işlem toplam 12<br>aşamalıdır. Şu anda 10.                                      | Dosya Listesi                                                                                                    |
| aşamadasınız.                                                                      | Lütfen anlaşma yaptığınız kuruma alt kabul belgesini yükleyiniz.                                                                                           |
| 1. Kimlik Bilgileriniz                                                             | Dosya Ekleyin                                                                                                    |
| 2. İletişim Bilgileriniz                                                           | voja kola ijenane sulakejni.                                                                                                    |
| 3. Fotoğrafınız                                                                    | Yalnızca. PDF,IPG formatında ve en fazla 1 Mb dosyalar kabul edilmektedir. Dosya boyutu en fazla 0.85<br>MB büyüklüğünde PDF, IPG formatlarında olacaktır. |
| 4. Lise Mezuniyet<br>Bilgileriniz                                                  | Erasmus Dil Sinavi                                                                                                    |
| 5. Üniversite Öğrencilik<br>Bilgileriniz                                           | Dosya Ekleyin                                                                                                    |
| 6. Üniversite Mezuniyet<br>Bilgileriniz                                            | Veya kutu içerisine sürükleyin.                                                                                                    |
| 7. Değişim Programı<br>Bilgileriniz                                                | Yalnızca .PDF,IPG formatında ve en fazla 1 Mb dosyalar kabul edilmektedir. Dosya boyutu en fazla 0.85<br>MB büyüklüğünde PDF, IPG formatlarında olacaktır. |
| 8. Yabancı Dil Sınavı<br>Bilgileriniz                                              |                                                                                                    |
| 9. Yabancı Dil Sınavı<br>Beyan Bilgileriniz                                        | Kaydet ve İlerle >                                                                                                    |

19. Tercihleriniz öğrencisi olduğunuz Bölüm/Program ve eğitim seviyenize göre otomatik olarak filtrelenmiştir. En az 1 en fazla 15 tercih hakkınız bulunmaktadır. Her bir tercihi **tek tek** seçtikten sonra **Ekle** butonuna basmalı, ardından bir sonraki tercihinizi seçerek bu işlemi tekrarlamalısınız.

| 3u işlem için yaklaşık 12<br>dakikanızı ayırmalısınız.                                                                                                    | Tero                             | ih Ekleme                                                 |                                                                          |                                                                    |                                                                                      |                               |                                                                               |                                                                   |
|----------------------------------------------------------------------------------------------------|----------------------------------|-----------------------------------------------------------|--------------------------------------------------------------------------|--------------------------------------------------------------------|--------------------------------------------------------------------------------------|-------------------------------|-------------------------------------------------------------------------------|-------------------------------------------------------------------|
| u islem toplam 12                                                                                                    | Terc                             | ih <mark>Lis</mark> tesi                                  |                                                                          |                                                                    |                                                                                      |                               |                                                                               |                                                                   |
| amalıdır. Şu anda 11.                                                                                                    | Seç                              | Ülke                                                      |                                                                          | Kurum                                                              |                                                                                      | A                             | nlaşma Kodu                                                                   | Kontenjan                                                         |
| amadasınız.                                                                                                    | 0                                | Italy                                                     |                                                                          | Universita Degli S                                                 | tudi Di Cagliari                                                                     | 1                             | CAGLIAR01                                                                     | 1                                                                 |
|                                                                                                    | 0                                | Italy                                                     |                                                                          | Università della C                                                 | alabria                                                                              | 1                             | COSENZA01                                                                     | 1                                                                 |
| . Kimlik Bilgileriniz                                                                                                    | 0                                | Italy                                                     |                                                                          | Università di Pisa                                                 |                                                                                      | 1                             | PISA01                                                                        | 2                                                                 |
| 2. İletişim Bilgileriniz                                                                                                    | 0                                | Lithuania                                                 | 8                                                                        | Vytautas Magnus                                                    | University                                                                           | L                             | T KAUNAS01                                                                    | 2                                                                 |
|                                                                                                    | 0                                | North Ma                                                  | redenia                                                                  | Internetic and Dall                                                | A REAL PROPERTY AND A REAL PROPERTY.                                                 |                               | K SKODIE04                                                                    | 2                                                                 |
| 3. Fotoğrafınız<br>4. Lise Mezuniyet<br>Bilgileriniz<br>5. Üniversite Öğrencilik<br>Bilgileriniz<br>6. Üniversite Mezuniver                                                                                                    |                                  |                                                           |                                                                          |                                                                    | Ekle                                                                                 | 10                            |                                                                               | 2                                                                 |
| 3. Fotoğrafiniz<br>4. Lise Mezuniyet<br>Bilgileriniz<br>5. Universite Öğrencilik<br>Bilgileriniz<br>5. Üniversite Mezuniyet<br>Bilgileriniz                                                                                                    | Terc                             | ihleriniz                                                 |                                                                          |                                                                    | Ekle                                                                                 |                               |                                                                               | <u>×</u>                                                          |
| a. Fotografiniz b. Lise Mezuniyet bligileriniz b. Universite Öğrencilik bligileriniz b. Üniversite Mezuniyet bligileriniz c. Değişim Programı bligileriniz bligileriniz bligi | Terc<br>Sira                     | ihleriniz<br>Ülke                                         | Kurum                                                                    |                                                                    | Ekie<br>Anlaşma Kodu                                                                 | Kontenjan                     | işlem                                                                         | 2                                                                 |
| 3. Fotoğrafınız 4. Lise Mezuniyet Bilgileriniz 5. Üniversite Öğrencilik Bilgileriniz 6. Üniversite Mezuniyet Bilgileriniz 7. Değişim Programı Bilgileriniz                                                                                                    | Terc<br>Sıra<br>1                | ihleriniz<br>Ülke<br>Italy                                | Kurum<br>Universita De                                                   | egli Studi Di Cagliari                                             | Ekie<br>Anlaşma Kodu<br>I CAGLIAR01                                                  | Kontenjan<br>1                | işlem<br>Sil Yukan Aşı                                                        | ž                                                                 |
| a. Fotografiniz b. Lise Mezuniyet bligileriniz b. Universite Öğrencilik bligileriniz b. Universite Mezuniyet bligileriniz bligileriniz | Terc<br>Sıra<br>1<br>2           | ihleriniz<br>Ülke<br>Italy<br>Italy                       | Kurum<br>Universita De<br>Università de                                  | egli Studi Di Cagliari<br>ella Calabria                            | Ekie Anlaşma Kodu I CAGLIAR01 I COSENZA01                                            | Kontenjan<br>1<br>1           | işlem<br>Sil Yukarı Aş                                                        | ین En Üst En Alt                                                  |
| 8. Fotoğrafiniz 1. Lise Mezuniyet 3ligileriniz 5. Üniversite Öğrencilik 3ligileriniz 5. Üniversite Mezuniyet 3ligileriniz 7. Değişim Programs 3ligileriniz 9. Yabancı Dil Sinavı 3ligileriniz 9. Yabancı Dil Sinavı 9. Yabancı Dil Sinavı 9. Yabancı Dıl Sinavı 9. Yabancı Dıl Sinavı 9. Yabancı Dıl Sinavı 9. Yabancı Dıl Sinavı 9. Yabancı Dıl Sinavı 9. Yabancı Dıl Sinavı 9. Yabancı Dıl Sinavı 9. Yabancı Dıl Sinavı 9. Yabancı Dıl Sinavı 9. Yabancı Dıl Sinavı 9. Yaba | Terc<br>Sıra<br>1<br>2<br>3      | ihleriniz<br>Ülke<br>Italy<br>Lithuania                   | Kurum<br>Universita De<br>Università de<br>Vytautas Mag                  | egli Studi Di Cagliari<br>ella Calabria<br>gnus University         | Ekle<br>Ekle<br>I CAGLIAR01<br>I COSENZA01<br>LT KAUNAS01                            | Kontenjan<br>1<br>1<br>2      | İşlem<br>Sil Yukarı Aşı<br>Sil Yukarı Aşı                                     | ے<br>ایک En Üst En Alt<br>کو En Üst En Alt                        |
| 8. Fotoğrafınız 4. Lise Mezuniyet Bilgileriniz 5. Üniversite Öğrencilik Bilgileriniz 5. Üniversite Mezuniyet Bilgileriniz 7. Değişim Programı Bilgileriniz 8. Yabancı Dil Sınavı Bilgileriniz 9. Yabancı Dil Sınavı Bilgileriniz 10. Diğer Belgeleriniz                                                                                                    | Terc<br>Sıra<br>1<br>2<br>3<br>4 | ihleriniz<br>Ülke<br>Italy<br>Italy<br>Lithuania<br>Italy | Kurum<br>Universita De<br>Università de<br>Vytautas Mag<br>Università di | egli Studi Di Cagliari<br>ella Calabria<br>gnus University<br>Pisa | Ekle<br>Ekle<br>I CAGLIAR01<br>I CAGLIAR01<br>I COSENZA01<br>LT KAUNAS01<br>I PISA01 | Kontenjan<br>1<br>1<br>2<br>2 | işlem<br>Sil Yukarı Aşı<br>Sil Yukarı Aşı<br>Sil Yukarı Aşı<br>Sil Yukarı Aşı | ین<br>بین En Üst En Alt<br>بین En Üst En Alt<br>بین En Üst En Alt |

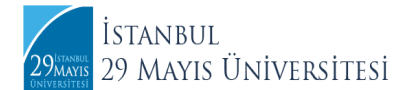

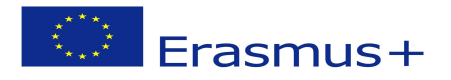

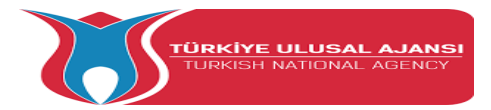

20. Listeden seçip eklediğiniz tercihleriniz sayfanın en altında görünecektir. Bu tercihleriniz arasında sağ sütunda bulunan butonlar aracılığıyla yer değişikliği ya da ekleme/çıkarma yapabilirsiniz.

| Terc | ihleriniz   |       |                 |           |                             |
|------|-------------|-------|-----------------|-----------|-----------------------------|
| Sıra | Ülke        | Kurum | Anlaşma<br>Kodu | Kontenjan | İşlem                       |
| 1    | Bulgaria    |       |                 |           | Sil Yukarı Aşı              |
| 2    | Netherlands |       |                 |           | Sil Yukarı Aşı<br>En Üst En |
| 3    | Romania     |       |                 |           | Sil Yukarı Aşa<br>En Üst En |
| 4    | Germany     |       |                 |           | Sil Yukarı Aşa              |
|      |             |       |                 |           |                             |

21. Önizleme aşamasında başvurunuzu gözden geçirebilirsiniz.

|                                                        | 🚖 Favorilere ekle 🎾 Puanla 🔩 Payla                                                                                                    |
|--------------------------------------------------------|----------------------------------------------------------------------------------------------------|
|                                                        |                                                                                                    |
|                                                        | 🔳 Başvurularım                                                                                                    |
|                                                        |                                                                                                    |
| 4                                                      | Başvuru işleminiz henüz tamamlanmadı!<br>Bu savfada kavdettiğiniz başvuru bilgileriniz görüntületmektedir. "Güncelle" düğmelerini kullanarak                                                              |
| Bu işlem için yaklaşık 12 dakikanızı<br>ayırmalısınız. | A bilgilerinizi güncelleyebilir ve değistirebilirsiniz. Bilgilerinizide eksiklik bulunmadığı durumda sayfanın en altında görüntülenecek olan "Başvur" düğmesine tıkladığınızda işleminiz tamamlanacaktır. |
| Bu işlem toplam 12 aşamalıdır. Şu                      |                                                                                                    |
| anda 13. aşamadasınız.                                 | Demonst Museumen                                                                                                    |
|                                                        | başvuru numarası                                                                                                    |
| 1. Kimlik Bilgileriniz                                 | İlan Adı                                                                                                    |
| 2. İletişim Bilgileriniz                               |                                                                                                    |
| 3. Fotoğrafınız                                        | Alan Adı                                                                                                    |
| 4. Lise Mezuniyet Bilgileriniz                         |                                                                                                    |
| 5. Üniversite Öğrencilik Bilgileriniz                  | Kimlik Bilgileriniz                                                                                                    |
| 6. Üniversite Mezuniyet Bilgileriniz                   | T.C. Kimlik Numarası                                                                                                    |
| 7. Değişim Programı Bilgileriniz                       | Adı Soyadı                                                                                                    |

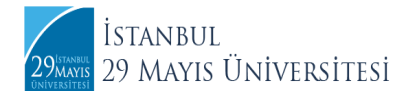

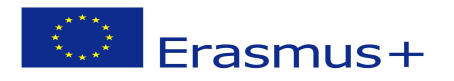

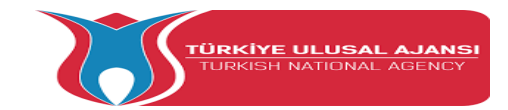

22. YDS, Üniversite Mezuniyet Bilgileriniz (mezun olmayan öğrencilerimiz için) ve Diğer Belgeleriniz (bu alana yükleyecek herhangi bir belgesi olmayan öğrencilerimiz) kısımlarına bir ekleme yapmadığınızda karşılaşacağınız uyarı işareti bilgilendirme amaçl olup başvurunuzun tamamlanması ve değerlendirilmesi için engel teşkil etmemektedir. Başvurunuzu tamamlamak için bahsedilen kısımlar hakkında bir uyarı alırsanız, ilgili kısımlara ait **Güncelle** butonunu seçtikten sonra **Kaydet** ve **İlerle** demeniz yeterli olacaktır.

| Yabancı Di                             | l Sınavı Bilgileriniz<br>ili pozisyon için belirtilen YDS puanınız bı | ulunmamaktadır. |      |                     |
|----------------------------------------|-----------------------------------------------------------------------|-----------------|------|---------------------|
|                                        |                                                                       |                 |      |                     |
|                                        | G                                                                     | üncelle >       |      |                     |
| Yabancı Di                             | G<br>I Sınavı Beyan Bilgileriniz                                      | üncelle >       |      |                     |
| Yabancı Di<br>Yabancı Di               | G<br>I Sınavı Beyan Bilgileriniz<br>Sınavı Bilgileriniz               | üncelle >       |      |                     |
| Yabancı Di<br>Yabancı Di<br>Yabancı Di | I Sınavı Beyan Bilgileriniz<br>Sınavı Bilgileriniz<br>I Sınav Adı     | üncelle >       | Puan | Sınav Sonuç Belgesi |

23. Önizleme aşamasının son adımı olarak sayfanın en altında bulunan ilgili kutucuğu işaretledikten sonra **Başvur** butonuna basınız.

| Table I said                       |                                         |                                    |              |           |  |  |
|------------------------------------|-----------------------------------------|------------------------------------|--------------|-----------|--|--|
| Sira                               | Ülke                                    | Kurum                              | Anlasma Kodu | Kontenian |  |  |
| 1                                  | Italy                                   | Universita Degli Studi Di Cagliari | I CAGLIAR01  | 1         |  |  |
| 2                                  | Italy                                   | Università della Calabria          | I COSENZA01  | 1         |  |  |
| 3                                  | Lithuania                               | Vytautas Magnus University         | LT KAUNAS01  | 2         |  |  |
| 4 Italy Università di Pisa I PISA/ |                                         |                                    |              | 2         |  |  |
|                                    |                                         | Güncelle >                         |              |           |  |  |
| * 🗹<br>Buşart                      | Yukarıdaki bilgi<br>ı kabul etmediğiniz | Güncelle >                         |              |           |  |  |

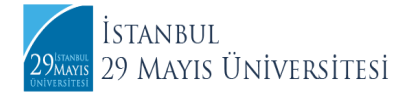

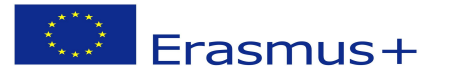

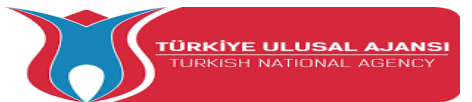

24. Aşağıda yer alan ibareyi gördüğünüzde başvurunuz başarıyla tamamlanmıştır.

| C <sup>türkiye.gov.tr</sup>                                                                                                    |                                                                                   | 📮 Hızlı Çözüm                    | ۴ 🖻 🔺              | Size nasıl yardım edeb   | oilirim? Q | •        |
|----------------------------------------------------------------------------------------------------|-----------------------------------------------------------------------------------|----------------------------------|--------------------|--------------------------|------------|----------|
| Avrupa Birliği Eğitim ve Gençlik )                                                                                                    | Erasmus+ ve ESC Başvuruları                                                       |                                  |                    |                          |            |          |
| Avrupa Birliği Eğitim ve (<br>Erasmus+ ve ESC I                                                                                                    | Sençlik Programları Merkezi Başkanlığı<br>Başvuruları                             |                                  |                    | 🚖 Favorilere ekle        | Puanla     | 📽 Paylaş |
| Bu hizmet Avrupa Birliği<br>Eğitim ve Gençlik<br>Programları Merkezi<br>Başkanlığı işbirliği ile e-<br>Devlet Kapısı altyapısı<br>üzerinden sunulmaktadır. | Işleminiz başarıyla gerçekleştirilm           başvurularınızı görüntüleyebilirsin | iştir. Bu hizmeti kullana<br>iz. | rak Başvurularım s | ayfasından daha önce yap | vtiğiniz   |          |
|                                                                                                    | Başvurunuz alınmıştır. Başvuru nı                                                 | umaranız : 25.00 - 537-2         |                    |                          |            |          |

25. Başvurularınızda bir değişiklik yapmak isterseniz, 24.04.2022 saat 23:59'a kadar güncelleyebilirsiniz.

| C <sup>türkiye.gov.tr</sup>                                                                                                    |                                |                                                                                                    | <b>H</b>                                                                                          | lızlı Çözüm       | ₽ - [                    | 🗄 ★ Size          | e nasıl yardım edeb | ilirim? Q | •                   |
|----------------------------------------------------------------------------------------------------|--------------------------------|----------------------------------------------------------------------------------------------------|---------------------------------------------------------------------------------------------------|-------------------|--------------------------|-------------------|---------------------|-----------|---------------------|
| 🚡 👌 Avrupa Birliği Eğitim ve Gençlik 🁌                                                                                                    | Erasmus+ ve ESC                | E Başvuruları                                                                                            |                                                                                                   |                   |                          |                   |                     |           |                     |
| Avrupa Birliği Eğitim ve G<br>Erasmus+ ve ESC E                                                                                                    | Sençlik Program<br>Başvuruları | ıları Merkezi Başkanlığı                                                                                 |                                                                                                   |                   |                          |                   | 🚖 Favorilere ekle   | Puanla    | 🗳 Paylaş            |
| Bu hizmet Avrupa Birliği<br>Eğitim ve Gençlik<br>Programları Merkezi<br>Başkanlığı işbirliği ile e-<br>Devlet Kapısı altyapısı<br>üzerinden sunulmaktadır. | Bu hizmeti k<br>yer alan "Yer  | ullanarak ilgili kuruma<br>ni Başvuru" düğmesine                                                         | daha önce yaptığını<br>e tiklayınız.                                                              | ız başvurula      | ar aşağıda göri          | üntülenir. Ye     | ni bir başvuruda bı | O Yeni    | Başvuru<br>yukarıda |
|                                                                                                    | Başvuru<br>Numarası            | İlan Adı                                                                                                 | Alan Adı                                                                                          | Başvuru<br>Zamanı | Son<br>Başvuru<br>Zamanı | Başvuru<br>Durumu | Açıklama            | İş        | şlem                |
|                                                                                                    | 2 9-1 8-<br>2° .0              | Erasmus+ Programı<br>2022 - 2023 Güz Yarı<br>Yılı Öğrenci Öğrenim<br>- Staj Hareketliliği<br>Başvuruları | Erasmus+<br>Programı 2022 -<br>2023 Güz Yarı Yılı<br>Öğrenci Staj<br>Hareketliliği<br>Başvuruları | -                 | 24/04/2022<br>23:59:00   | Başvuru           |                     |           | Güncelle            |
|                                                                                                    |                                |                                                                                                    |                                                                                                   |                   |                          |                   |                     |           |                     |

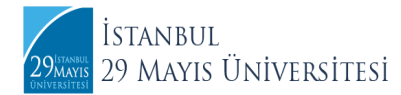

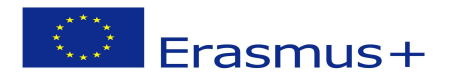

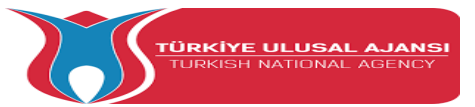

26. Başvurunuzu iptal etmek için **Başvurumu İptal Et** butonuna basabilir, başvuru tarihleri içerisinde **Yeni Başvuru** oluşturabilirsiniz.

| Descus Distant     |                                                                                           |
|--------------------|-------------------------------------------------------------------------------------------|
| Başvuru Numarası   |                                                                                           |
| İlan Adı           | Erasmus+ Programi 2022-2023 Güz Yarıyılı Öğreci Öğrenim Staj<br>Hareketliliği Başvuruları |
| Alan Adı           | Erasmus+ Programi 2022-2023 Güz Yarıyılı Öğreci Öğrenim Staj<br>Hareketliliği Başvuruları |
| Başvuru Zamanı     |                                                                                           |
| Son Başvuru Zamanı |                                                                                           |
| Başvuru Durumu     | Başvuru Alındı                                                                            |
| Açıklama           | Değerlendirme Aşamasında                                                                  |
|                    | Başvurumu İptal Et >                                                                      |